1 2D squall line demonstration 2 ATM 419/563 Fall 2024 -- Fovell 3 4 \* Preliminaries 5 6 • Make a directory called SQUALL in your lab space, move into it, and copy into it: 7 cp \$LAB/SQUALL/run WRF SQUALL.ipynb. 8 9 • In ARCC Jupyterlab, spawn a process on batch or burst-daes 10  $\rightarrow$  minimal resources suffice 11 • Move to your SQUALL directory and launch the notebook 12 13 \_\_\_\_\_ ------14 \* A 6-h simulation using the Purdue Lin scheme (mp\_physics = 2) \_\_\_\_\_ 15 16 The notebook is pre-configured to make a 6 h simulation using microphysics • scheme #2, the Purdue Lin scheme, with 10-min output, and make plots. 17 18 • No editing needed at this time. 19 20 \_\_\_\_\_ 21 \* Class ensemble 22 \_\_\_\_\_ 23 \* You will be assigned a microphysics configuration to provide to the class ensemble 24 \* I suggest you select Kernel > Restart Kernel and Clear All Outputs before continuing 25 26  $\rightarrow$  Cell #3 is where your name and the scheme name will be entered 27  $\rightarrow$  Cell #4 is where your member option(s) will be specified 28 29  $\rightarrow$  Plots will be created using your name and scheme name 30 please copy these to \$LAB/SQUALL ensemble/ 31 32  $\rightarrow$  When executed last cell will report two statistics: 33 MAXIMUM NEAR-SURFACE WIND SPEED (m/s) 34 TOTAL SIMULATED PRECIPITATION (mm) 35 • please enter these into the online spreadsheet linked here: 36 37 https://docs.google.com/spreadsheets/d/1p1ClQTfWYHhJPa4LS xLd s2YN-38 WLcpg2HDxadlGvu8/edit?usp=sharing 39 -or- https://tinyurl.com/zrku47ad 40 41 42 <u>NOTES</u>: The NTU scheme (mp\_physics = 56) runs rather slowly, so be advised. 43 MP schemes 1, 3, 5, 11, 13, 30, and 56 do not generate radar reflectivity fields. 44 The bin scheme (mp physics = 30) is extremely slow.

|           | Ugrad or |      |            |
|-----------|----------|------|------------|
| Last Name | Grad     | name | mp_physics |
| Fovell    | [class]  | MP02 | 2          |
| Howard    | UG       | MP01 | 1          |
| Kramer    | UG       | MP03 | 3          |
| Meglio    | UG       | MP04 | 4          |
| Moynihan  | UG       | MP06 | 6          |
| Palladino | UG       | MP07 | 7          |
| Ramos     | UG       | MP08 | 8          |
| Woods     | UG       | MP09 | 9          |
| Zhu       | UG       | MP10 | 10         |
| Belash    | GRAD     | MP11 | 11         |
| Colgate   | GRAD     | MP13 | 13         |
| Ghosh     | GRAD     | MP16 | 16         |
| Giove     | GRAD     | MP18 | 18         |
| Haas      | GRAD     | MP24 | 24         |
| Marcial   | GRAD     | MP26 | 26         |
| Miranda   | GRAD     | MP50 | 50         |
| Vile      | GRAD     | MP56 | 56         |
| Fovell    | [class]  | MP30 | 30         |
|           |          |      |            |